# nfc-tools 参考手册

### 使用 nfc-tools

nfc-tools 提供了多种 PN532 的功能,这些工具是免费、开源的,适用于多种 Linux 发行版。树莓 派也可以便捷地获取和编译该工具的源代码,本手册以 Raspbian 为例。

安装依赖

编译和安装 nfc-tools 之前,需要先安装依赖,否则编译可能会失败:

sudo apt-get install libusb-dev libpcsclite-dev libtool
sudo apt-get install automake autoconf

获取 libnfc 和 mfoc

可以通过 git 命令获取工具的源代码。

# git clone https://github.com/nfc-tools/libnfc.git git clone https://github.com/nfc-tools/mfoc.git

编译 libnfc

通过以下命令编译 libnfc 工具:

cd libnfc

autoreconf -vis

./configure --prefix=/usr --sysconfdir=/etc
make

sudo make install

注意: make install 必须使用 sudo 权限。

编译 mfoc

通过以下命令编译 mfoc 工具:

cd mfoc autoreconf -vis ./configure --prefix=/usr --sysconfdir=/etc make

sudo make install

注意: make install 必须使用 sudo 权限。

nfc-tools 串口配置

1. 通过跳线帽, 把 IO 设置为 L, I1 设置为 L。

2. 拨码开关设置为

| SCK | MISO | MOSI | NSS | SCL | SDA | RX | ТХ |
|-----|------|------|-----|-----|-----|----|----|
| OFF | OFF  | OFF  | OFF | OFF | OFF | ON | ON |

即:

- NSS/SCL/RX → 树莓派 TX
- MOSI/SDA/TX → 树莓派 RX
- 3. 创建 /etc/nfc/libnfc.conf

sudo mkdir /etc/nfc/

sudo cp libnfc/libnfc.conf.sample /etc/nfc/libnfc.conf

4. 编辑 /etc/nfc/libnfc.conf

sudo nano /etc/nfc/libnfc.conf

删除 device.connstring = "pn532\_uart:/dev/ttyUSB0" 这一行的 "#"。并把它改

## 成 device.connstring = "pn532\_uart:/dev/ttyS0"

#### 注意:

- a) 对于树莓派而言,还需要通过 sudo raspi-config 树莓派启用串口。默认情况下, 树莓派的串口用于登陆 Shell 终端,而如果要使用串口和模块进行通讯的话,需要执行 sudo raspi-config 配置串口:
- Interfacing Options → Serial
- Would you like a login shell to be accessible over serial? → No
- Would you like the serial port hardware to be enabled?  $\rightarrow$  Yes
- b) 对于其他的 Linux 发行版而言,则需要用一个 USB 串口模块,用于把 PN532 NFC HAT 连接到电脑。
- 5. 如果执行 nfc-list, 提示 NFC device: opened, 则接口正常工作。

#### nfc-tools I2C 配置

- 1. 通过跳线帽,把 IO 设置为 H, I1 设置为 L
- 2. 拨码开关设置为

| SCK | MISO | MOSI | NSS | SCL | SDA | RX | ТХ |
|-----|------|------|-----|-----|-----|----|----|
|-----|------|------|-----|-----|-----|----|----|

|  | OFF OFF OFF OFF ON ON OFF | OFF |
|--|---------------------------|-----|
|--|---------------------------|-----|

即**:** 

- NSS/SCL/RX → 树莓派 SCL
- MOSI/SDA/TX → 树莓派 SDA
- 3. 执行 sudo raspi-config 启用 I2C 接口:
  - Interfacing Options → I2C
  - Would you like the ARM I2C interface to be enabled?  $\rightarrow$  Yes
- 4. 创建 /etc/nfc/libnfc.conf
  sudo mkdir /etc/nfc/
  sudo cp libnfc/libnfc.conf.sample /etc/nfc/libnfc.conf
- 5. 编辑 /etc/nfc/libnfc.conf
  sudo nano /etc/nfc/libnfc.conf
  删除 device.connstring = "pn532\_uart:/dev/ttyUSB0" 这一行的 "#"。并把它改
  成 device.connstring = "pn532 i2c:/dev/i2c-1"
- 6. 如果执行 nfc-list, 提示 NFC device: opened, 则接口正常工作。

nfc-tools SPI 配置

为了可以让树莓派挂载更多 SPI 设备, PN532 NFC HAT 并不使用树莓派的 CEO 作为片选管脚,而 是使用 D4(BCM)作为片选管脚。而 nfc-tools 的 SPI 功能使用 CEO 作为片选。因此,如果要让 nfc-tools 使用 SPI 接口和模块进行通讯的话,还需要连接 D4 和 CEO。不过且慢! 连接 D4 和 CEO 之前,还需要进行必要的工作,以便让树莓派接口安全地工作。

1. 执行 gpio readall 查看 D4 管脚的状态。如下图红框所示。

| + |     | +   | +       | +    | ++ | ⊦Pi                | i 3       | + | +                | +       | +   | +   | ÷           |
|---|-----|-----|---------|------|----|--------------------|-----------|---|------------------|---------|-----|-----|-------------|
| į | BCM | wPi | Name    | Mode | v  | Phys               | sical     | v | Mode             | Name    | wPi | всм | ļ           |
| 1 |     |     | 3.3v    |      |    | 1                  | 2         |   |                  | 5v      |     |     | ľ           |
| I | 2   | 8   | SDA.1   | ALT0 | 1  | 3                  | 4         |   |                  | 5v      |     |     | L           |
| Í | 3   | 9   | SCL.1   | ALT0 | 1  | 5                  | 6         |   |                  | 0v      |     |     | ĺ           |
| Ì | 4   | 7   | GPIO. 7 | IN   | 1  | 7                  | 8         | 1 | ALT5             | TxD     | 15  | 14  | ĺ           |
| Í |     |     | 0v      |      |    | 9                  | 10        | 1 | ALT5             | RxD     | 16  | 15  | ĺ           |
|   | 17  | 0   | GPIO. 0 | IN   | 0  | 11                 | 12        | 0 | IN               | GPIO. 1 | 1   | 18  | ĺ           |
|   | 27  | 2   | GPIO. 2 | IN   | 0  | 13                 | 14        |   |                  | 0v      |     |     |             |
|   | 22  | 3   | GPIO. 3 | IN   | 0  | 15                 | 16        | 0 | IN               | GPIO. 4 | 4   | 23  | l           |
|   |     |     | 3.3v    |      |    | 17                 | 18        | 0 | IN               | GPIO. 5 | 5   | 24  | ľ           |
| Ì | 10  | 12  | MOSI    | ALT0 | 1  | 19                 | 20        |   |                  | 0v      |     |     | Ĺ           |
| I | 9   | 13  | MISO    | ALT0 | 0  | 21                 | 22        | 0 | IN               | GPIO. 6 | 6   | 25  | ĺ           |
|   | 11  | 14  | SCLK    | ALT0 | 0  | 23                 | 24        | 1 | OUT              | CE0     | 10  | 8   |             |
|   |     |     | 0v      |      |    | 25                 | 26        | 1 | OUT              | CE1     | 11  | 7   | ľ           |
| I | 0   | 30  | SDA.0   | IN   | 1  | 27                 | 28        | 1 | IN               | SCL.0   | 31  | 1   | Ĺ           |
|   | 5   | 21  | GPI0.21 | IN   | 1  | 29                 | 30        |   |                  | 0v      |     |     | ĺ           |
|   | 6   | 22  | GPI0.22 | IN   | 1  | 31                 | 32        | 0 | IN               | GPI0.26 | 26  | 12  |             |
|   | 13  | 23  | GPI0.23 | IN   | 0  | 33                 | 34        |   |                  | 0v      |     |     |             |
|   | 19  | 24  | GPI0.24 | IN   | 0  | 35                 | 36        | 1 | IN               | GPI0.27 | 27  | 16  | l           |
|   | 26  | 25  | GPI0.25 | IN   | 0  | 37                 | 38        | 1 | IN               | GPI0.28 | 28  | 20  | ĺ           |
| ĺ |     |     | 0v      |      |    | 39                 | 40        | 0 | IN               | GPI0.29 | 29  | 21  | ĺ           |
| + | всм | wPi | Name    | Mode | V  | ⊦<br>  Phys<br>⊦Pi | ical<br>3 | V | +<br>  Mode<br>+ | Name    | wPi | всм | +<br> <br>+ |

2. Mode 必须为 IN,不能是 OUT!请务必注意,以免损坏树莓派。只有当 Mode 设置为 IN 的时候,D4 管脚才会工作于高阻态。如果 Mode 是 OUT 的话,请依次执行: python3

```
import RPi.GPIO as GPIO
GPIO.setmode(GPIO.BCM)
GPIO.setup(4, GPIO.IN)
```

- exit()
- 3. 连接 D4 和 CEO。
- 4. 通过跳线帽,把 IO 设置为 L, I1 设置为 H。
- 5. 用跳线帽连接 RSTPDN → D20。
- 6. 拨码开关设置为

| SCK | MISO | MOSI | NSS | SCL | SDA | RX  | ТХ  |
|-----|------|------|-----|-----|-----|-----|-----|
| ON  | ON   | ON   | ON  | OFF | OFF | OFF | OFF |

即:

- SCK → 树莓派 SCK
- MISO → 树莓派 MISO
- MOSI/SDA/TX → 树莓派 MOSI
- NSS/SCL/RX → 树莓派 D4
- 7. 执行 sudo raspi-config 启用 SPI 接口:

- Interfacing Options → SPI
- Would you like the SPI interface to be enabled? → Yes
- 8. 创建 /etc/nfc/libnfc.conf sudo mkdir /etc/nfc/

sudo cp libnfc/libnfc.conf.sample /etc/nfc/libnfc.conf

9. 编辑 /etc/nfc/libnfc.conf
sudo nano /etc/nfc/libnfc.conf
删除 device.connstring = "pn532\_uart:/dev/ttyUSB0" 这一行的 "#"。并把它改
成 device.connstring = "pn532\_spi:/dev/spidev0.0"

**10.** 如果执行 nfc-list, 提示 NFC device: opened, 则接口正常工作。

nfc-tools 例子

1. 列出卡。

nfc-list

首先把卡贴近 PN532 NFC HAT,然后再执行此命令,可读取卡 ID、识别卡类型。

2. 导出卡。

#### mfoc -O output.mfd

用于把卡导出,该命令的 output.mfd 为保存的文件名,可根据需要修改。如果卡的某些块加密了,则该命令会穷举常用的密码,这种情况下不保证可以顺利读取卡的内容。

3. 写入整张卡。

#### nfc-mfclassic w a f input.mfd

用于把 dump 出的卡内容写入另外一张卡片中。该命令的 input.mfd 为导入的卡内容,根据 实际情况修改。

4. 设置 UID。

#### nfc-mfsetuid 01234567

用于修改魔法卡的 UID(第 0 块),01234567 为四字节的 UID,用户应根据需要进行设置。 注意:

a) 只能用于魔法卡,且该卡必须支持后门命令: HALT, 0x40, 0x43。

修改成功的话,终端提示:

```
Sent bits: 50 00 57 cd
Sent bits: 40 (7 bits)
Received bits: a (4 bits)
Sent bits: 43
Received bits: 0a
Card unlocked
Sent bits: a0 00 5f b1
Received bits: 0a
```

```
      Sent bits:
      01
      23
      45
      67
      00
      08
      04
      00
      46
      59
      25
      58
      49
      10

      23
      02
      23
      eb
      -
      -
      -
      -
      -
      -
      -
      -
      -
      10

      Received bits:
      0a
      -
      -
      -
      -
      -
      -
      -
      -
      -
      -
      -
      -
      -
      -
      -
      -
      -
      -
      -
      -
      -
      -
      -
      -
      -
      -
      -
      -
      -
      -
      -
      -
      -
      -
      -
      -
      -
      -
      -
      -
      -
      -
      -
      -
      -
      -
      -
      -
      -
      -
      -
      -
      -
      -
      -
      -
      -
      -
      -
      -
      -
      -
      -
      -
      -
      -
      -
      -
      -
      -
      -
      -
      -
      -
      -
      -
      -
      -
      -
      -
      -
      -
      -
```

```
Sent bits: 40 (7 bits)
Warning: Unlock command [1/2]: failed / not acknowledged.
Sent bits: a0 00 5f b1
Sent bits: 01 23 45 67 00 08 04 00 46 59 25 58 49 10
23 02 23 eb
```

b) 魔法卡可能会被某些读卡器识别,而不对其进行响应。虽然,这不会损坏魔法卡。

5. 格式化卡:

```
nfc-mfclassic f A u dummy.mfd dummy.mfd f
```

dummy.mfd 是空卡的数据文件。

 解锁。在一些情况下,用户可会把卡锁死(例如写入了错误的访问控制位)。这个时候可以 用这个语句强制格式化:

```
nfc-mfclassic W A u dummy.mfd dummy.mfd f
```

仅对魔法卡有效。

其他的工具的用法请查阅: <u>http://nfc-tools.org/index.php?title=Libnfc</u>

工具的名称可以在 libnfc/utils 目录下找到,例如: nfc-barcode、nfc-emulate-forum-tag4、nfc-list、 nfc-mfclassic 等等。

另外, nfc-tools 还提供了一些示例程序, 位于 libnfc/examples 目录。工具的用法请参见: <u>http://nfc-tools.org/index.php/Category:Examples</u>